| D.               | TA   | D                | ГВ     | D                     | ТС        |
|------------------|------|------------------|--------|-----------------------|-----------|
| Model: DTA4896R1 |      | Model: DTB4896RR |        | Model: DTC1000R       |           |
| PV               | SV   | PV               | SV     | PV                    | SV        |
| 6.8%             | 3680 | CaSH             | - of F | Adjust ter            | mperature |
| 9                |      | 9                |        | Input<br>compensation | 0.0       |
| LEn              |      | E - 56           | 8501   | Passwor               | d of DTC  |
| 9                |      | ß                |        | Level 1<br>password   | Disabled  |
| 8468             | 868n | Sinno            |        | Level 2<br>password   | Disabled  |
| 9                |      | 9                |        | Level 3<br>password   | Disabled  |
| SEOP             | 1    | 685              | 9600   |                       |           |
| Back to top      |      | 5                |        |                       |           |
|                  |      | LEn              | 1      |                       |           |
|                  |      | 9                |        |                       |           |
|                  |      | 8663             | SaSh   |                       |           |
|                  |      | 5                |        |                       |           |
|                  |      | StoP             |        |                       |           |
|                  |      | Back to top      |        |                       |           |

1.2 How to Return to Default Settings in DTA

# ♦ Manual

| Display |           | Explanations                                      |  |
|---------|-----------|---------------------------------------------------|--|
| PV      | SV        | Status of the temperature controller              |  |
| init.   |           | Temporary display when DTA is switched on:        |  |
| 826     |           | Example displayed values                          |  |
| 9       |           | Press 🖙 twice                                     |  |
| LoC     |           | Key-locked function                               |  |
| ~       |           |                                                   |  |
| 105     | 1001      | Select Lock 1                                     |  |
| SET     |           |                                                   |  |
|         |           | Press "up" and "down" keys together for 1 second. |  |
| Cold    | 990<br>00 | Default value                                     |  |
| 9       |           |                                                   |  |

**Selta** Delta Temperature Controller User Manual

| Display          |          | Explanations                                                                                                    |
|------------------|----------|----------------------------------------------------------------------------------------------------|
| PV               | SV       | Status of the temperature controller                                                                                                 |
| ECUu             | 90<br>10 | Default value                                                                                                    |
| J                |          |                                                                                                    |
| P855             | 11       |                                                                                                    |
| <                |          |                                                                                                    |
| PASS             | 1351     | Press "down" key continuously until the value reaches 1357<br>(please DO NOT modify this value; otherwise system confusion           |
| SPT              |          |                                                                                                    |
| 381              |          |                                                                                                    |
| 11'11'5'5        | 366 F    |                                                                                                    |
| SET              |          | Press the two keys together once to return to main screen.                                                                           |
| 850              | 8        | Main screen                                                                                                    |
| Switch off DTA   |          |                                                                                                    |
| and re-power it. |          |                                                                                                    |
| Chilb            |          |                                                                                                    |
| no               | Cont     | Return to default value. The default sensor is PT100, which will be displayed when DTA is not connected to a sensor or thermocouple. |

The model adopted in this example is: <u>DTA4896R1</u> with firmware V3.50.

## **Communication**

1. Make sure RS-485 hardware communication cable in DTA has been connected to the computer.

2. Make sure the communication parameters in DTA are consistent with those in the computer.

| Disj                                                                        | olay     | Explanations                                                               |
|-----------------------------------------------------------------------------|----------|----------------------------------------------------------------------------|
| PV                                                                          | SV       | Status of the temperature controller                                       |
| 858                                                                         | 8        | Example displayed values                                                   |
| Press SET for<br>more than 3<br>seconds to enter<br>initial setting<br>mode |          |                                                                            |
| CinP6                                                                       | 92<br>92 | Example displayed value: PT100 Sensor                                      |
| Press  Continuously for 8 times                                             |          |                                                                            |
| CoSH                                                                        | 0FF      | ON/OFF of communication write-in                                           |
| ^                                                                           |          |                                                                            |
| 665H                                                                        | 00       | OFF: communication write-in disabled<br>ON: communication write-in enabled |

| Dis           | play | Explanations                                          |
|---------------|------|-------------------------------------------------------|
| PV            | SV   | Status of the temperature controller                  |
| SET           |      |                                                       |
| Chino         |      | Communication address                                 |
| 9             |      |                                                       |
| 685           | 3888 | Communication speed                                   |
| 9             |      |                                                       |
| LEn           |      | Data length (in bits)                                 |
| 9             |      |                                                       |
| Pr68          | 8u8n | Parity bit                                            |
| 9             |      |                                                       |
| Shop          |      | Stop bit                                              |
| 🖸 Back to top |      | Return to the first item in the initial setting mode: |
| SET           |      | Return to PV/SV screen in the operation mode          |

| DTCOM Software                                                                                                    | Explanations                                                                                                    |
|----------------------------------------------------------------------------------------------------|----------------------------------------------------------------------------------------------------|
| DTCOM                                                                                                    | Execute DTCOM Software                                                                                                    |
|                                                                                                    | Select "SINGLE COMMAND TEST"                                                                                              |
| SINGLE COMMAND TEST (HEX FORMAT)<br>ADDRESS 01<br>COMMAND Write One W()<br>FUNC ADDR 471B<br>WRITE DATA 1234<br>LRC 51 | Function address = 471B; Write data =1234.<br>(Please DO NOT modify this value; otherwise<br>system confusion may occur.) |
| SEND :0106471B123451                                                                                                   |                                                                                                    |
| RECEIVED       :0106471B123451         Send       Repeat       Clear Result       Close                                |                                                                                                    |

### **Solution** Delta Temperature Controller User Manual

| DTCOM Software                                                                                                    | Explanations                                                                                                    |
|----------------------------------------------------------------------------------------------------|----------------------------------------------------------------------------------------------------|
| SINGLE COMMAND TEST (HEX FORMAT)         ADDRESS       01         COMMAND       Write One Wc         FUNC ADDR       4724         WRITE DATA       1234         LRC       48         SEND       :01064724123448         RECEIVED       :01064724123448         Send       Repeat       Clear Result         Close | Clear the user's settings.<br>Function address = 4724; Write data = 1234<br>(Please DO NOT modify this value; otherwise<br>system confusion may occur.)              |
|                                                                                                    | After the above procedures are completed, DTA will display the information on the left hand side, representing that DTA has return to default settings successfully. |
| Switch off DTA and re-power it.                                                                                                    |                                                                                                    |
| init<br>Fi                                                                                                    |                                                                                                    |
| ino<br>Cont                                                                                                    | Return to default value. The default sensor is PT100, which will be displayed when DTA is not connected to a sensor or thermocouple.                                 |

The model adopted in this example is: <u>DTA4896R1</u> with firmware V3.50.

### 1.3 How to Return to Default Settings in DTB

# hanual 🖓

| Display     |     | Explanations                                                                                                    |
|-------------|-----|----------------------------------------------------------------------------------------------------|
| PV          | SV  | Status of the temperature controller                                                                             |
| 6 150       | τ¢. | Temporary display when DTB is switched on: <b>5750</b> = firmware V1.50; <b>577</b> = relay output for OUT1/OUT2 |
| 825         | 8   | Example displayed value                                                                                          |
| ย<br>ย<br>ย |     | Press 囨 for 3 times                                                                                              |
| 1.00        | 02  | Key-locked function                                                                                              |
| ^           |     |                                                                                                    |
| 1.68        |     | Select Lock 1                                                                                                    |
| SET         |     |                                                                                                    |
|             |     | Press "up" and "down" key together for 1 second.                                                                 |

| Display                               |      | Explanations                                                                                                    |
|---------------------------------------|------|----------------------------------------------------------------------------------------------------|
| PV                                    | SV   | Status of the temperature controller                                                                                                 |
| SHoG                                  | 088  |                                                                                                    |
| 9                                     |      |                                                                                                    |
| P855                                  | 4884 |                                                                                                    |
| $\mathbf{v}$                          |      |                                                                                                    |
| PRSS                                  | 1351 | Press "down" key continuously until the value reaches 1357<br>(please DO NOT modify this value; otherwise system confusion           |
|                                       |      | <u>may occur).</u>                                                                                                    |
| SBT                                   |      |                                                                                                    |
| SHeG                                  | 688  |                                                                                                    |
| SBT                                   |      | Press the two keys together once to return to main screen.                                                                           |
| 250                                   |      | Main screen                                                                                                    |
| Switch off DTB<br>and re-power<br>it. |      |                                                                                                    |
| 5 158                                 | E E  |                                                                                                    |
| nio                                   | Cont | Return to default value. The default sensor is PT100, which will be displayed when DTB is not connected to a sensor or thermocouple. |

The model adopted in this example is: <u>DTB4896RR</u> with firmware V1.50.

## **Communication**

1. Make sure RS-485 hardware communication cable in DTB has been connected to the computer.

2. Make sure the communication parameters in DTB are consistent with those in the computer.

| Display                                                                                |     | Explanations                          |  |
|----------------------------------------------------------------------------------------|-----|---------------------------------------|--|
| PV                                                                                     | SV  | Status of the temperature controller  |  |
| 850                                                                                    |     | Example displayed value               |  |
| Press <sup>ser</sup> for<br>more than 3<br>seconds to enter<br>initial setting<br>mode |     |                                       |  |
| CoPE                                                                                   | 92  | Example displayed value: PT100 Sensor |  |
| Press Press Continuously for 10 times                                                  |     |                                       |  |
| CoSH                                                                                   | 925 | ON/OFF of communication write-in      |  |
| ^                                                                                      |     |                                       |  |

| Display       |           | Explanations                                                               |
|---------------|-----------|----------------------------------------------------------------------------|
| PV            | SV        | Status of the temperature controller                                       |
| CoSH          | <u>on</u> | OFF: communication write-in disabled<br>ON: communication write-in enabled |
| SET           |           |                                                                            |
| C - SL        | 85011     | ASCII or RTU                                                               |
| 5             |           |                                                                            |
| Cinno         |           | Communication address                                                      |
| 5             |           |                                                                            |
| 685           | 9800      | Communication speed                                                        |
| 5             |           |                                                                            |
| LEn.          | 1         | Data length (in bits)                                                      |
| 5             |           |                                                                            |
| 8-68          | 808n      | Parity bit                                                                 |
| 5             |           |                                                                            |
| SEOP          |           | Stop bit                                                                   |
| 🖾 back to top |           | Return to the first item in the initial setting mode:                      |
| SET           |           | Return to PV/SV screen in the operation mode                               |

| DTCOM Software                                                                                                    | Explanations                                                                                                    |
|----------------------------------------------------------------------------------------------------|----------------------------------------------------------------------------------------------------|
| DTCOM                                                                                                    | Execute DTCOM Software                                                                                                   |
|                                                                                                    | Select "SINGLE COMMAND TEST"                                                                                             |
| SINGLE COMMAND TEST (HEX FORMAT)   ADDRESS 01   COMMAND Write One W()   FUNC ADDR 472A   WRITE DATA 1234   LRC 42 | Function address = 472A; Write data =1234<br>(Please DO NOT modify this value; otherwise<br>system confusion may occur.) |
| SEND :0106472A123442                                                                                              |                                                                                                    |
| RECEIVED :0106472A123442                                                                                          |                                                                                                    |
| Send Repeat Clear Result Close                                                                                    |                                                                                                    |

#### **Delta** Temperature Controller User Manual

| DTCOM Software                                                                                                    | Explanations                                                                                                    |
|----------------------------------------------------------------------------------------------------|----------------------------------------------------------------------------------------------------|
| SINGLE COMMAND TEST (HEX FORMAT)         ADDRESS       01         COMMAND       Write One Wc         FUNC ADDR       474E         WRITE DATA       1234         LRC       1E         SEND       :0106474E12341E         RECEIVED       :0106474E12341E         Send       Repeat       Clear Result         Close | Clear the user's settings.<br>Function address = 474E; Write data = 1234<br>(Please DO NOT modify this value; otherwise<br>system confusion may occur.)              |
|                                                                                                    | After the above procedures are completed, DTB will display the information on the left hand side, representing that DTB has return to default settings successfully. |
| Switch off DTB and re-power it.                                                                                                    |                                                                                                    |
| 6 ISO<br>7 -                                                                                                    |                                                                                                    |
| no<br>Conto                                                                                                    | Return to default value. The default sensor is PT100, which will be displayed when DTC is not connected to a sensor or thermocouple.                                 |

The model adopted in this example is: <u>DTB4896RR</u> with firmware V1.50.

#### 1.4 How to Return to Default Settings in DTC

# **\_**☆**\_** Communication

1. Make sure RS-485 hardware communication cable in DTC has been connected to the computer.

2. Make sure the communication parameters in DTC are consistent with those in the computer.

| DTCOM Software | Explanations                 |
|----------------|------------------------------|
| DTCOM          | Execute DTCOM Software       |
|                | Select "SINGLE COMMAND TEST" |

### **SELTA** Delta Temperature Controller User Manual

| DTCOM Software                                                                                                    | Explanations                                                                              |
|----------------------------------------------------------------------------------------------------|-------------------------------------------------------------------------------------------|
| SINGLE COMMAND TEST (HEX FORMAT)                                                                                                    | Function address = 472A; Write data = 1234<br>(Please DO NOT modify this value; otherwise |
| ADDRESS 01<br>COMMAND Write One W()<br>FUNC ADDR 472A<br>WRITE DATA 1234<br>LRC 42                                                                                                    | system confusion may occur.)                                                              |
| SEND :0106472A123442                                                                                                    |                                                                                           |
| RECEIVED :0106472A123442                                                                                                    |                                                                                           |
| Send Repeat Clear Result Close                                                                                                    |                                                                                           |
| SINGLE COMMAND TEST (HEX FORMAT)                                                                                                    | Clear the user's settings.                                                                |
| ADDRESS 01                                                                                                    | (Please DO NOT modify this value; otherwise                                               |
| COMMAND Write One W                                                                                                    | system confusion may occur.)                                                              |
| FUNC ADDR 474E 10 0.0                                                                                                    |                                                                                           |
|                                                                                                    |                                                                                           |
| LRC 1E Annual Annual |                                                                                           |
| SEND :0106474E12341E                                                                                                    |                                                                                           |
| <b>RECEIVED</b> :0106474E12341E                                                                                                    |                                                                                           |
| Send Repeat Clear Result Close                                                                                                    |                                                                                           |
| Switch off DTC and re-power it.                                                                                                    | Return to default settings                                                                |

The model adopted in this example is: <u>DTC1000R</u> with firmware V1.40.

## CHAPTER 2: CONTROL MODES IN DTA

#### 2.1 ON/OFF

There are three control modes in DTA: ON/OFF, MANUAL and PID. First, press **st** for 3 seconds to enter the "initial setting" mode. See below for how to switch between each mode:

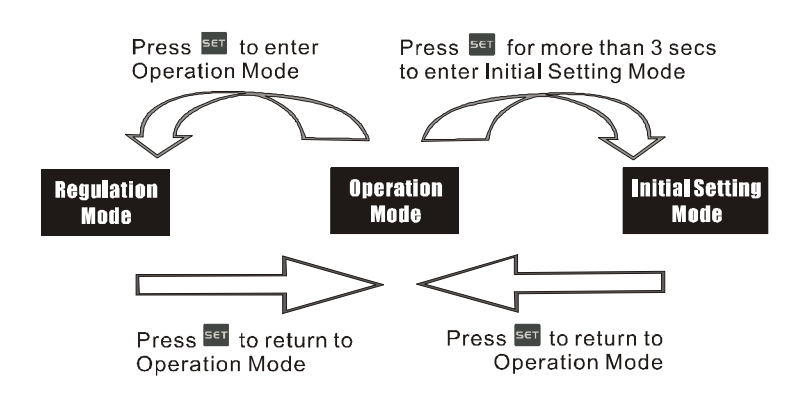